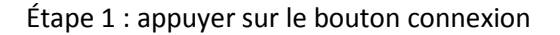

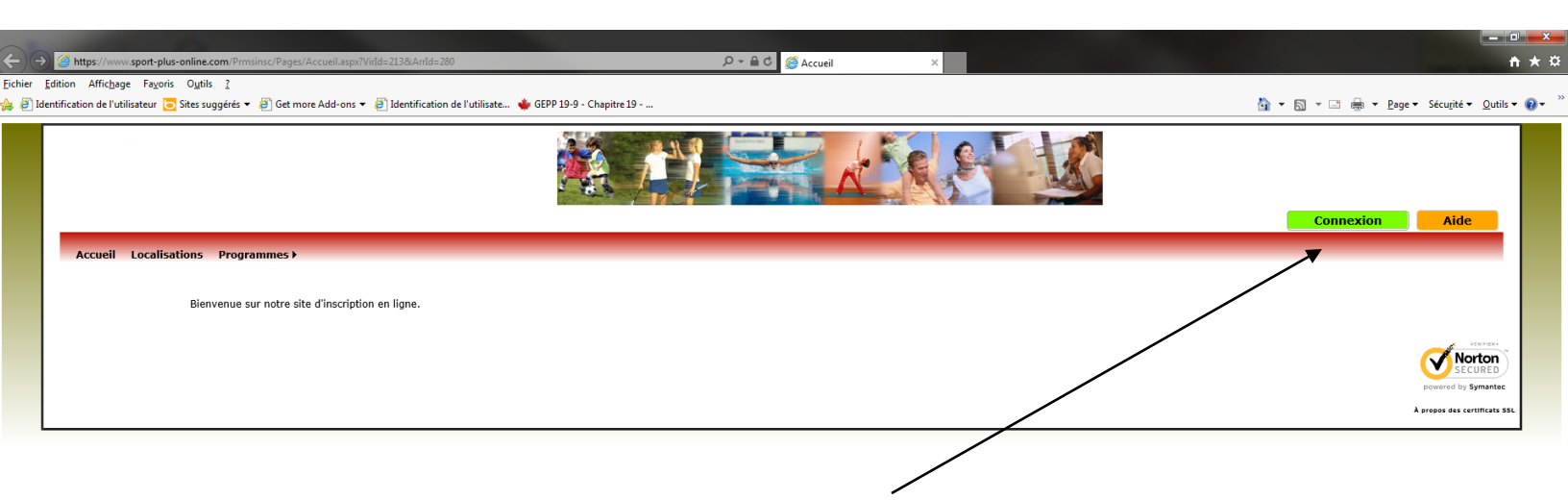

🖲 100% 🔻

### Étape 2 : appuyer sur le bouton crée mon dossier familial

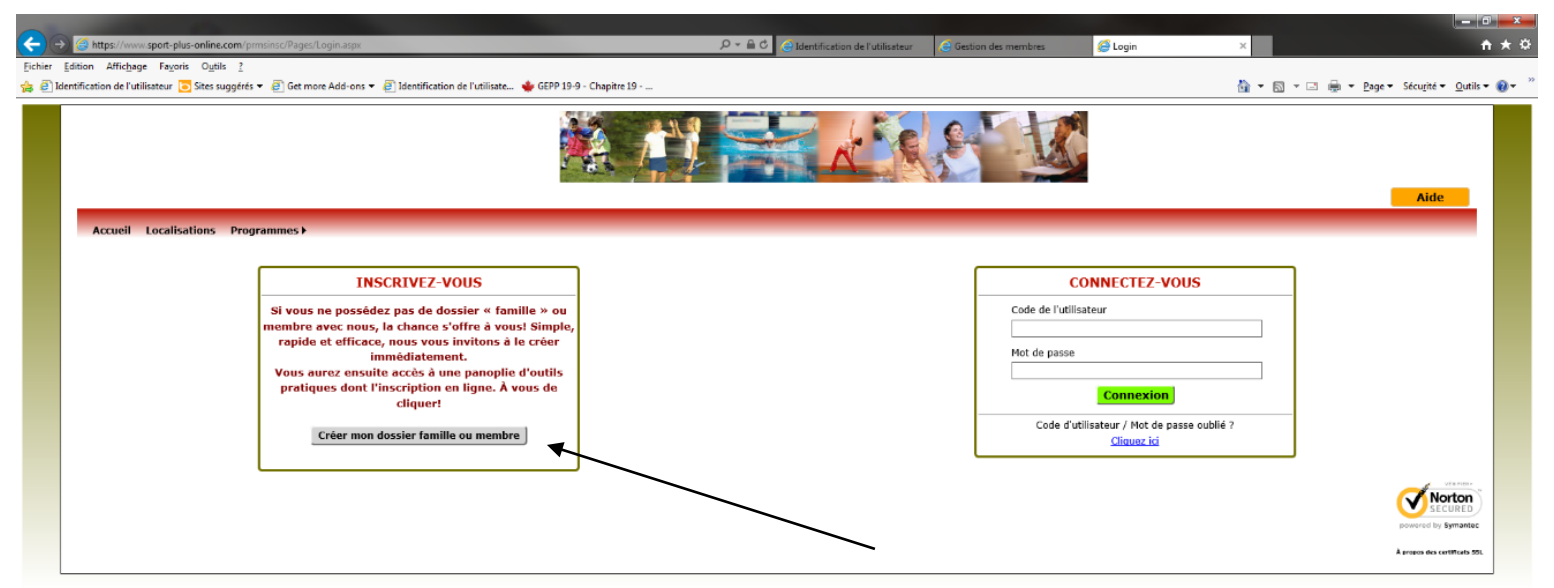

| 🕞 😪 🕼 https://www.sport-plus-online.com/province/Pages/Sdort AlexionCrostionCrostionCrostionCrostionCompte app/Tamille=1 &Vidd=213%208.Antd=280 P + 🗟 🖒 Edentification de l'utilisateur 🕒 Gestion des membres 🖉 Creation compte | × ا ا ا ا ا ا ا ا ا ا ا ا ا ا ا ا ا ا ا      |
|----------------------------------------------------------------------------------------------------|----------------------------------------------|
| Eichier Edition Affrichage Fazoris Outlis 2                                                                                                    |                                              |
| 🚖 🕘 Identification de l'utilisateur 💽 Sates suggérés 🔻 🧟 Get more Add-one 👻 🗿 Identification de l'utilisate… 🖕 GEPP 19-9 - Chapitre 19                                                                                          | 🛅 🔻 🖾 👻 🚍 🖶 👻 Page 🕶 Sécurité 👻 Qutils 👻 🔞 👻 |
|                                                                                                    | Aide                                         |
| Accuel Localisations Programmes >                                                                                                    |                                              |
| CRÉATION DE VOTRE CODE UTILISATEUR ET MOT DE PASSE.                                                                                                    |                                              |
|                                                                                                    |                                              |
| Entrez votre adresse courriel et votre numéro de téléphone résidentiel, pour que l'on puisse vous diriger vers la prochaine étape.                                                                                              |                                              |
| Type de compte Inscriptions aux activités 🗸                                                                                                    |                                              |
| Courrie!"                                                                                                    |                                              |
| Numéro de téléphone*                                                                                                    |                                              |
|                                                                                                    |                                              |
| Étape suivante                                                                                                    |                                              |

# Étape 3 : Entré votre adresse courriel ainsi que votre numéro de téléphone

Étape 4 : Crée un compte utilisateur, un mot de passe ainsi qu'une question et une réponse secrète

| -                        |                                                                       |                                                                                                    |                                                                                                    |                                          |                              |                             |                                                           |
|--------------------------|-----------------------------------------------------------------------|----------------------------------------------------------------------------------------------------|----------------------------------------------------------------------------------------------------|------------------------------------------|------------------------------|-----------------------------|-----------------------------------------------------------|
| <b>(</b> <del>(</del> )( | https://www.sport-plus-online.com/prmsinsc/Pages/CreationCom          | npte.aspx?Famille=1&/VirId=213%20&/ArrId=280                                                                                                    | 오 두 🗎 🖒 🥃 Identification de l'utilisate                                                                                     | ar 🧧 Gestion des membres                 | Creation compte              | ×                           | <b>↑</b> ★\$                                              |
| Eichier                  | Edition Affichage Fayoris Outils ?                                    |                                                                                                    |                                                                                                    |                                          |                              |                             |                                                           |
| 🚖 🕘 I                    | ldentification de l'utilisateur 🔁 Sites suggérés 🔻 🗿 Get more Add-ons | 🔹 🧉 Identification de l'utilisate 🔹 GEPP 19-9 -                                                                                                   | Chapitre 19                                                                                                    |                                          |                              | 💧 🕶 🗟 🕆 🖾 🌧 י               | • <u>P</u> age • Sécu <u>r</u> ité • <u>O</u> utils • 🔞 • |
|                          | Accueil Localisations Programmes >                                    |                                                                                                    | Création de votre co                                                                                                    | de utilisateur et mot de pa              | 558.                         |                             | Aide                                                      |
|                          |                                                                       | Vous devez vous créer un code d'utilis<br>d'utilisateur et votre mot de passe pui                                                                 | ateur qui vous permettra de vous connecter à ce site et d'il<br>squ'ils sont indisnensables pour que vous puissiez vous con | scrire les membres de votre l<br>necter. | amille à des activités. Il e | st donc important de ne pas | s perdre votre nom                                        |
|                          |                                                                       | Type de compte                                                                                                    | Inscriptions aux activités                                                                                                  | ¥                                        |                              |                             |                                                           |
|                          |                                                                       | Code de l'utilisateur                                                                                                    | 8                                                                                                    | caractères minime                        |                              |                             |                                                           |
|                          |                                                                       | Mot de passe                                                                                                    | 8                                                                                                    | caractères minimum                       |                              |                             | -                                                         |
|                          |                                                                       | Réécrire le mot de passe.                                                                                                    |                                                                                                    | •                                        |                              |                             |                                                           |
|                          |                                                                       | Veuillez noter que les informations sui<br>Courriel<br>Question secrète<br>Réponse<br>Après avoir cliqué sur le bouton Confir<br><b>Confirmer</b> | vantes sont importantes car elles vous seront demandées s<br>adufour@logiciels-sport-plus.com                               | i vous oubliez votre mot de pa           | sse.                         |                             |                                                           |

₹ 100% -

| + Shttps://www.sport-plus-online.com/prmsinsc/Pages/Inform         | mationsFamille.aspx                                                                                                    | 오 = 음 C _ celtentification de l'utilisateur                                                                                                    | Gestion des membres | Ø Membres - Members | ×             | _ □ <mark>→</mark> ★ \$                  |
|--------------------------------------------------------------------|----------------------------------------------------------------------------------------------------|----------------------------------------------------------------------------------------------------|---------------------|---------------------|---------------|------------------------------------------|
| ier Edition Affichage Fayoris Outils ?                             |                                                                                                    |                                                                                                    |                     |                     |               |                                          |
| 🗿 Identification de l'utilisateur 🔁 Sites suggérés 🔻 🖉 Get more Ad | ld-ons 🔻 避 Identification de l'utilisate 👙 GEPP 19-9 - Chapitre 19                                                                                                    |                                                                                                    |                     |                     | 🗄 • 🖻 • 🖃 🌞 • | Page 🔹 Sécu <u>r</u> ité 👻 🖸 utils 👻 🔞 👻 |
|                                                                    |                                                                                                    |                                                                                                    | 510                 | Č                   | _             |                                          |
|                                                                    |                                                                                                    |                                                                                                    |                     |                     |               | Jeconnexion                              |
|                                                                    |                                                                                                    |                                                                                                    |                     |                     |               |                                          |
|                                                                    | DOSSIER FAMILIAL: Les membres de la famille ou membre                                                                                                    | re seul.                                                                                                    |                     |                     |               |                                          |
| Mes informations<br>Membres<br>Changer mot de passe                | Étape 1:<br>Que vous soyez une personne seule ou une famille, cliquer su<br>Important L'adulte désigné sera automatiquement considéré<br>Étape 2:<br>Au besoin, ajouter les autres membres de votre famille en clit<br>Conseil: Il est fortement recommandé de spécifier le père et | ir « <b>Ajouter un adulte ».</b><br>i comme <u>responsable</u> de la famille.<br>quant sur « <b>Ajouter un adulte »</b> ou « <b>Ajout</b><br>la mère dans un dossier « <b>famille »</b> . | er un enfant »      |                     |               |                                          |
|                                                                    | Etape 3:<br>Pour passer en mode « inscription », cliquer sur « Inscrive:                                                                                                    | z-vous » dans le menu de gauche.                                                                                                    |                     |                     |               |                                          |
|                                                                    | Lien familial Prénom Nom Date de naissance                                                                                                    | Cliquez Ajoute                                                                                                    | r un adulte         |                     |               |                                          |

# Étape 5 : On appui sur le bouton ajouter un adulte pour ajouter le responsable de la famille

🔍 100% 🛛 🗸

# Étape 6 : On entre l'information concernant l'adulte

| 00           |                                                                                                    |                                               |                           | and the second second                     |                          |                     |           |                            |                  |
|--------------|----------------------------------------------------------------------------------------------------|-----------------------------------------------|---------------------------|-------------------------------------------|--------------------------|---------------------|-----------|----------------------------|------------------|
|              | https://www.sport-plus-online.com/prmsinsc/Pages/Men                                                                                                    | mbre.aspx?Seq=0&ctype=A                       |                           | P → A C C Identification de l'utilisateur | Gestion des membres      | Gestion des membres | ×         |                            | <b>↑</b> ★ ♡     |
| Fichier Edit | tion Affichage Favoris Outils 👔                                                                                                    | idd-ons 💌 🖉 Identification de l'utilisate 🛛 📥 | GEPP 19-9 - Chapitra 19 - |                                           |                          |                     | A . B . C |                            | • Outile • • • * |
| 19 S Merio   | including to a subsection of the subsection of the subsection of t | aarons - 🔛 menuncaaon de rounsade 🦋           | derr 19-9 - enaptie 19    |                                           |                          |                     |           | n ille - Fede - peceline - |                  |
|              |                                                                                                    |                                               |                           | A A                                       | 5                        |                     |           | Déconnexion                | Î                |
|              |                                                                                                    |                                               |                           |                                           |                          |                     |           |                            |                  |
|              | Accueil Localisations Programmes                                                                                                    | Mon compte Total(0/0\$)                       |                           |                                           |                          |                     |           |                            |                  |
|              | Mas Informations                                                                                                    | DOSSIER FAMILIAL: INFORMATIO                  | on da memore              |                                           |                          |                     |           |                            |                  |
|              | Hereitere                                                                                                    |                                               |                           |                                           |                          |                     |           |                            |                  |
|              | Pielibres                                                                                                    | X Obarran ablicateiran                        |                           |                                           |                          |                     |           |                            |                  |
|              | Changer mot de passe                                                                                                    | Informations personnelles                     |                           |                                           |                          |                     |           |                            |                  |
|              |                                                                                                    | Informations personnelles                     |                           |                                           |                          |                     |           |                            |                  |
|              |                                                                                                    | Nom*                                          |                           |                                           |                          |                     |           |                            |                  |
|              |                                                                                                    | Prénom*                                       |                           |                                           | Responsable              |                     |           |                            |                  |
|              |                                                                                                    | No Civique*                                   |                           | Appartement                               |                          |                     |           |                            |                  |
|              |                                                                                                    | Rue*                                          |                           | identifa) de la ville                     |                          |                     |           |                            |                  |
|              |                                                                                                    |                                               | O Je suis res             | pas résident(e) de la ville               |                          |                     |           |                            |                  |
|              |                                                                                                    | Ville                                         |                           |                                           |                          |                     |           |                            |                  |
|              |                                                                                                    | Province*<br>Pays                             | CANADA                    | ~                                         |                          |                     |           |                            |                  |
|              |                                                                                                    | Code postal*                                  |                           |                                           |                          |                     |           |                            |                  |
|              |                                                                                                    | Téléphone (Résidence)*                        |                           | Ex.: 4501234567                           |                          |                     |           |                            |                  |
|              |                                                                                                    | Téléphone (Autre)                             |                           | Ex: 4501234567 Ext.:                      |                          |                     |           |                            |                  |
|              |                                                                                                    | Date de naissance*                            |                           | Ex. 1980-12-31                            |                          |                     |           |                            |                  |
|              |                                                                                                    | Sexe*<br>Lien familial*                       |                           | ~                                         |                          |                     |           |                            |                  |
|              |                                                                                                    | Langue*                                       | Francais                  | ~                                         |                          |                     |           |                            |                  |
|              |                                                                                                    |                                               | a de de la constante de   |                                           |                          |                     |           |                            |                  |
|              |                                                                                                    | Courriel                                      | aduiour@iogic             | ees-sport-plus.com                        |                          |                     |           |                            |                  |
|              |                                                                                                    |                                               |                           |                                           |                          |                     |           |                            |                  |
|              |                                                                                                    |                                               |                           |                                           |                          |                     |           |                            |                  |
|              |                                                                                                    |                                               |                           | Important! Ne pas oublier d'              | enregistrer vos entrées. |                     |           |                            |                  |
|              |                                                                                                    |                                               |                           | Enregis                                   | rer                      |                     |           |                            |                  |
|              |                                                                                                    |                                               |                           |                                           |                          |                     |           |                            |                  |
|              |                                                                                                    |                                               |                           |                                           |                          |                     |           |                            |                  |
|              |                                                                                                    |                                               |                           |                                           |                          |                     |           |                            | ₹ 100% +         |

# Étape 7 : On ajoute le ou les enfants en appuyant sur le bouton ajouter un enfant

|                                                                     |                                                                                                    | The second second second second second second second second second second second second second second second se                                                                                                    |                       |                   |                                  | — 0 <mark>—×—</mark>           |
|---------------------------------------------------------------------|----------------------------------------------------------------------------------------------------|----------------------------------------------------------------------------------------------------|-----------------------|-------------------|----------------------------------|--------------------------------|
| A ttps://www.sport-plus-online.com/prmsinsc/Pages/Info              | mationsFamille.aspx                                                                                                    | P + A C G Identification de l'utilisateur                                                                                                    | 🥃 Gestion des membres | Membres - Members | ×                                | <b>↑</b> ★ ♀                   |
| Fichier Edition Affichage Fayoris Outils ?                          |                                                                                                    |                                                                                                    |                       |                   |                                  |                                |
| 🖕 🥘 Identification de l'utilisateur 🔁 Sites suggérés 🔻 🗿 Get more A | dd-ons 🔻 🗿 Identification de l'utilisate 🝁 GEPP 19-9 - Chapitre 19                                                                                                    |                                                                                                    |                       |                   | 🚵 🕶 🔝 👻 🖃 👼 💌 <u>P</u> age 🕶 Séc | u <u>r</u> ité 🕶 🖸 utils 🕶 🔞 🕶 |
| Echier [dition Affichage Fayoris Outlis ?                           | dd-ons ♥ 健 Identification de l'utilisate ♥ GEPP 19-9 - Chapitre 19<br>We compte Total(0/05)<br>DOSSIER FAMILIAL: Les membres de la famille ou membre<br>Étape 1:<br>Que vous soyez une personne seule ou une famille, cliquer su<br>Important L'adulte désigné sera automatiquement considéré<br>Étape 2:<br>Au besoin, ajouter les autres membres de votre famille en cliq<br>Consell : Il est fortement recommandé de spécifier le père et<br>Étape 3:<br>Pour passer en mode « Inscription », cliquer sur « Inscrivez<br><u>Vien familial Prénom Nom Oate</u><br><u>Pare ALEXANDRE DUFOUR</u> 1993- | re seul.<br>r < Ajouter un adulte ».<br>comme <u>responsable</u> de la famille.<br>juant sur < Ajouter un adulte » ou < Ajou<br>la mère dans un dossier < famille ».<br>e-vous » dans le menu de gauche.<br>de <u>Cilquiz</u><br>ance <u>Cilquiz</u><br>Ajoute | ter un enfant »       |                   | Page + Sec<br>Déconnexie         | ugite • Quitis • 📦 •           |
|                                                                     |                                                                                                    |                                                                                                    |                       |                   |                                  |                                |

🔍 100% 🔻

Étape 8 : On saisit les informations concernant l'enfant

| n de l'utilisateur 🔁 Sites suggérés 🔻 🙆 G | more Add-ons 🔻 🥙 Identification de l'utilisate 🝁 GEPP 19-9 - Chapitre 19                                          | 🏠 🖛 🖾 🖛 🖃 Age 🖛 Sécurité 🖛 Qut                                               |
|-------------------------------------------|----------------------------------------------------------------------------------------------------|------------------------------------------------------------------------------|
| Reçus d'impôts                            | Champs obligatoires                                                                                               |                                                                              |
| Inscrivez-vous                            | Informations personnelles                                                                                         |                                                                              |
| t de compte et recus                      |                                                                                                    |                                                                              |
| anger mot de passe                        | Nom *                                                                                                    |                                                                              |
| langer mot de passe                       | Prénom                                                                                                    |                                                                              |
|                                           | No Civique 115 Appartement                                                                                        |                                                                              |
|                                           | Rue                                                                                                    |                                                                              |
|                                           | VIIIe ASBESTOS                                                                                                    |                                                                              |
|                                           | Province GUEBEC                                                                                                   |                                                                              |
|                                           | Pays CANADA                                                                                                    |                                                                              |
|                                           | Code postal J5V1A4                                                                                                |                                                                              |
|                                           | Téléphone (Résidence)* (123) 456-7099 EL: 4501234567                                                              |                                                                              |
|                                           | Telephone (Bureau) Ex.: 4501234567 EXT.:                                                                          |                                                                              |
|                                           | Date de naissance" Extraorde 223                                                                                  |                                                                              |
|                                           | Sexe*                                                                                                    |                                                                              |
|                                           | Lien familial*                                                                                                    |                                                                              |
|                                           |                                                                                                    |                                                                              |
|                                           | Assurance Maladie Exp. Exp. Exp. Exp.                                                                             |                                                                              |
|                                           | une tois enregistre, par mesure de securite, le numero d'assurance maladie est remplace par les ".                |                                                                              |
|                                           | Renseignements médicaux                                                                                           |                                                                              |
|                                           | Maladies"                                                                                                    |                                                                              |
|                                           | Alterales"                                                                                                    |                                                                              |
|                                           | Médicaments                                                                                                    |                                                                              |
|                                           | Problème de comportement*                                                                                         |                                                                              |
|                                           |                                                                                                    |                                                                              |
|                                           | En cas d'urgence                                                                                                  |                                                                              |
|                                           |                                                                                                    |                                                                              |
|                                           | Indiquez le nom d'une personne (autre que père et mère) à contacter dans le cas où nous serions dans l'impossibil | lité de vous rejoindre.                                                      |
|                                           | Nom*                                                                                                    |                                                                              |
|                                           | Téléphone*                                                                                                    |                                                                              |
|                                           | Lien*                                                                                                    |                                                                              |
|                                           |                                                                                                    |                                                                              |
|                                           |                                                                                                    |                                                                              |
|                                           | Indiquez avec qui, habituellement, l'enfant quitte. Si vous avez coché Parent (ne rien écrire dans le cha         |                                                                              |
|                                           |                                                                                                    | amp Nom). Si vous cochez Autre Personne, vous pouvez indiquer jusqu'à 4 noms |
|                                           | (60 caractères maximum). Si l'enfant quitte seul ou avec le service d'accueil, ne rien écrire.                    | imp Nom). Si vous cochez Autre Personne, vous pouvez indiquer jusqu'à 4 noms |
|                                           | (60 caractères maximum). Si l'enfant quitte seul ou avec le service d'accueil, ne rien écrire.                    | imp Nom). Si vous cochez Autre Personne, vous pouvez indiquer jusqu'à 4 noms |

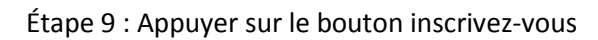

| ancedon de l'athlistear 🔄 sites suggeres - 🦕 det mon | Add-ons 🔻 🦉 Identification de l'ut | lisate 🝁 GEPP 19-9 - Chap | pitre 19                        |                                 |                          | 🎂 • 🖻 • 🖻 🌧 • | Page - Sécurité - Out |
|------------------------------------------------------|------------------------------------|---------------------------|---------------------------------|---------------------------------|--------------------------|---------------|-----------------------|
|                                                      |                                    |                           |                                 |                                 | 199                      |               | Déconnexion           |
| Accueil Localisations Programmes                     | Mon compte Total(                  | /0\$)                     |                                 |                                 |                          |               |                       |
| Account Countrations Programmes                      | DOSSIER FAMILIAL: L                | es membres de la fan      | nille ou membre seul            |                                 |                          |               |                       |
| Mes informations                                     |                                    |                           |                                 |                                 |                          |               |                       |
| Membres                                              | Étape 1:                           |                           |                                 |                                 |                          |               |                       |
| Recus d'impôts                                       | Que vous soyez une pe              | sonne seule ou une far    | nille, cliquer sur « <b>Ajo</b> | uter un adulte ».               |                          |               |                       |
|                                                      | Important L'adulte dé              | igné sera automatique     | ment considéré comm             | e <b>responsable</b> de la fami | lle.                     |               |                       |
|                                                      | Étape 2:                           |                           |                                 |                                 |                          |               |                       |
| Etat de compte et reçus                              | Au besom, ajouter les a            | utres membres de votr     | e famille en cliquant s         | ur « Ajouter un adulte »        | ou « Ajouter un enfant » |               |                       |
| Changer mot de passe                                 | consen: il est forteme             | te recommande de sper     | cilier le pere et la mero       | e uans un uossier « lamii       | ie ».                    |               |                       |
|                                                      | Étape 3:                           |                           |                                 |                                 |                          |               |                       |
|                                                      | Pour passer en moue «              | inscription », cliquer :  | sur « Inscrivez-vous            | » dans le menu de gauch         | e.                       |               |                       |
|                                                      | Lien familial Prénon               | Nom                       | Date de<br>paissance            | Cliquez                         | Ajouter un adulte        |               |                       |
|                                                      | Père ALEXAN                        | DUFOUR                    | 1993-07-22                      | Afficher / Modifier             | Ajouter un enfant        |               |                       |
|                                                      | 1.010 1.000                        |                           |                                 |                                 |                          |               |                       |

| Voulez-vous stocker le mot de passe pour sport-plus-online.com ? | Pourquoi vois-je ceci ? | <u>Q</u> ui | Pas pour ce site | × | ¢ | <b>€</b> 100% ▼ |
|------------------------------------------------------------------|-------------------------|-------------|------------------|---|---|-----------------|
|                                                                  |                         |             |                  |   |   |                 |

# Étape 10 : Appuyer sur le bouton Ajouter une inscription

|                                                 |                                                                                                    |                                                        |                                   |                                  |                               | - 0 - X                                |
|-------------------------------------------------|----------------------------------------------------------------------------------------------------|--------------------------------------------------------|-----------------------------------|----------------------------------|-------------------------------|----------------------------------------|
| 🗲 🔿 🙆 https://www.sport-plus-online.co          | om 'prmsinsc/Pages/InscriptionsFamille.aspx                                                                                                    | 요 ~ 🗎 Ĉ 🥃 Identification de l'utilisateur              | Gestion des membres               | Inscriptions familles            | ×                             | n ★ ¤                                  |
| Eichier Edition Affichage Fayoris Outils        | 1                                                                                                    |                                                        |                                   |                                  |                               |                                        |
| 🐅 🕘 Identification de l'utilisateur 🛅 Sites sug | gérés 👻 🕘 Get more Add-ons 👻 🕘 Identification de l'utilisate 🝁 GEPP 19-9 - Chapitre 19                                                                                                    |                                                        |                                   |                                  | 👌 • 🖾 • 🗂 🖶 •                 | 🔹 🛃 🗣 🛛 Page 🗣 Sécurité 🕶 Qutils 🕶 🔞 🕶 |
|                                                 |                                                                                                    |                                                        | <u>s 110</u>                      |                                  |                               | Déconnexion                            |
| Accueil Localisations                           | Brogrammers Mon compte Total(0/0\$)                                                                                                    |                                                        |                                   |                                  |                               |                                        |
| Accochi Cocanadiona                             | DOSSIER FAMILIAL: Les inscriptions                                                                                                    |                                                        |                                   |                                  |                               |                                        |
| Mes informations<br>Membres                     | Vous avez 30 minutes pour compléter votre processus d'inscription.<br>Pour ajouter une activité à un membre, diques sur le bouton - Ajouter une inscription - du membr<br>inscription en cours ainsi que celle(s) en attente. | e de votre choix. Pour chaque inscription que vous eff | fectuez, vous devez obligatoiren  | nent, cliquez sur le bouton = Co | nfirmer - pour enregistrer vo | s choix et sauvegarder votre           |
| Inscrivez-vous                                  | TEST DUFOUR AI                                                                                                    | outer une inscription                                  |                                   |                                  |                               |                                        |
| Etat de compte et reçus                         |                                                                                                    | <u> </u>                                               |                                   |                                  |                               |                                        |
| Changer mot de passe                            | Attexandre Duscuir Ajr                                                                                                    | outer une inscription                                  |                                   |                                  |                               |                                        |
|                                                 |                                                                                                    |                                                        |                                   |                                  |                               |                                        |
|                                                 | Montan                                                                                                    | t å payer \$0.00 Confirmer et poors                    | uivre votre inscription           |                                  |                               |                                        |
|                                                 | Les inscriptions ayant le statut « En attente » sont exclu-                                                                                                    | es du montant à payer. Pour enregistrer votre inscrip  | tion en attente vous devez pourse | uivre jusqu'à l'étape « Impressi | ion du reçu ≈.                |                                        |
|                                                 |                                                                                                    |                                                        |                                   |                                  |                               |                                        |

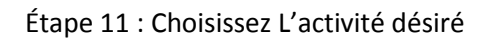

| -)6           | 🙆 https://www.sport-plus-online.com/prmcinic/Pages/InceineFormNaspu/Seq=2&Actida=1&B/Poglda=1&B/Indea=& P = 🗟 🕲 dentification de l'utilisateur 😔 Gestion des membres 🦉 Inscriptions 🛪 🗈 🏠                                                                                                    |
|---------------|----------------------------------------------------------------------------------------------------|
| chier<br>🧃 Io | Edition Affichage Fayoris Oynis ?<br>entification de l'utilisateur 🔁 Sites suggérés 🛛 🗃 Get more Addi-ons 🕶 🗃 Identification de l'utilisate… 🔹 GEPP 19-9 - Chapitre 19                                                                                                    |
|               | Déconnexion                                                                                                    |
|               |                                                                                                    |
|               | Ajouter une activité :                                                                                                    |
|               | Ajouter les activités pour cette personne. Entre chaque choix cliquez sur le bouton Confirmer ou Liste d'attente. Une fois toutes les activités choisies, vous pouvez choisir un autre membre à l'aide du menu déroulant ou diquez sur "Retourner à mon sommaire des inscriptions" pour choisir un autre membre ou confirmer<br>votre inscription ou votre choix en attente et payer.<br>Retourner à mon sommaire des inscriptions |
|               | DUFOUR, TEST                                                                                                    |
|               | Quelle activité voulez-vous ajouter ? (Utilisez le menu déroulant ci-dessous)         Veuilez choistrune activité         Veuilez choistrune activité         CAMP DE JOUR (du 2014-06-23 au 2014-08-15 Lundi de 08:30 à 16:00,)                                                                                                    |
|               | Inscription faite au nom de: TEST DUFOUR                                                                                                    |
|               | Retourner à mon sommaire des inscriptions                                                                                                    |
|               |                                                                                                    |

💐 100% 🔻

Étapes 12 : vous allez être redirigé vers la page de votre enfant pour compléter le questionnaire obligatoire. (si applicable)

| utilisateur 🧾 Sites suggeres 🕶 | Get more Add-ons      Get more Add-ons               | e 🔹 GEPP 19-9 - Chapitre 19                                                      |                                                                                   |                                       | 💁 • 🖾 • 🖾 🗰 • Bage • Séc              |
|--------------------------------|------------------------------------------------------|----------------------------------------------------------------------------------|-----------------------------------------------------------------------------------|---------------------------------------|---------------------------------------|
|                                | Lien*                                                | A                                                                                |                                                                                   |                                       |                                       |
|                                | Indiquez avec qui, habitu<br>(60 caractères maximum) | ellement, l'enfant quitte. Si vous av<br>). Si l'enfant quitte seul ou avec le · | vez coché Parent (ne rien écrire dans le ch<br>service d'accueil, ne rien écrire. | amp Nom). Si vous cochez Autre Persor | nne, vous pouvez indiquer jusqu'à 4 n |
|                                | Nom"                                                 | utre Personne                                                                    | Seul                                                                              | Service d'Accueil                     |                                       |
|                                | Autres questions                                     |                                                                                  |                                                                                   |                                       |                                       |
|                                |                                                      |                                                                                  | QUESTIONNAIRE CAMP                                                                | DE JOUR                               |                                       |
|                                |                                                      |                                                                                  |                                                                                   | Oui 🗆 Non                             |                                       |
|                                |                                                      |                                                                                  |                                                                                   | Oui 🗆 Non                             |                                       |
|                                |                                                      |                                                                                  |                                                                                   | Oui                                   |                                       |
|                                |                                                      |                                                                                  |                                                                                   | 🗆 Oui                                 |                                       |
|                                |                                                      |                                                                                  |                                                                                   | 🗆 Oui                                 |                                       |
|                                |                                                      |                                                                                  |                                                                                   | 🗆 Oui                                 |                                       |
|                                |                                                      |                                                                                  |                                                                                   | Oui Dinon                             |                                       |
|                                |                                                      |                                                                                  |                                                                                   | 🗆 Qui 🗆 Non                           |                                       |
|                                |                                                      |                                                                                  |                                                                                   | Oul 🗆 Non                             |                                       |
|                                |                                                      |                                                                                  |                                                                                   | 🗆 Oui 🗆 Non                           |                                       |
|                                |                                                      |                                                                                  |                                                                                   |                                       |                                       |

Étapes 13 : Re-choisissez votre activité pour être par la suite rediriger vers la page qui concerne les relevé 24(si applicable)

| A g https://www.sport-plus-online.com/prmsinsc/Pages/Recusimpo            | aspx?Seq=2&FmeSeqInsc=2&type=Q                               | P = ≜ C ⊖ Identification de l'utilisateur          | Gestion des membres            | Responsable                 | ×                    | <b>— □ —</b><br>★ ★ ‡                                     |
|---------------------------------------------------------------------------|--------------------------------------------------------------|----------------------------------------------------|--------------------------------|-----------------------------|----------------------|-----------------------------------------------------------|
| Fichier Edition Affichage Fayoris Outils ?                                |                                                              |                                                    |                                |                             |                      |                                                           |
| 👍 🧃 Identification de l'utilisateur 🧿 Sites suggérés 🔻 🧃 Get more Add-ons | 🔹 🧃 Identification de l'utilisate 🔹 GEPP 19-9 - Chapitre 19  |                                                    |                                |                             | 👌 🕶 🖾 👻 🖻 🕈 🛙        | <u>P</u> age ▼ Sécu <u>r</u> ité ▼ <u>O</u> utils ▼ 🔞 ▼ 🎽 |
|                                                                           |                                                              |                                                    | 8                              |                             |                      |                                                           |
|                                                                           |                                                              |                                                    |                                |                             |                      | econnexion                                                |
| Accueil Localisations Programmes >                                        | Mon compte Total(0/0\$)                                      |                                                    |                                |                             |                      |                                                           |
|                                                                           | DOSSIER FAMILIAL: Reçus d'impôts                             |                                                    |                                |                             |                      |                                                           |
| Mes informations                                                          | AVIS : Tout changement que vous apportez à vos renseignement | s personnels sont mis à jour dans un délai d'une s | emaine. Veuillez considérer ce | délai pour imprimer vos rec | cus.                 |                                                           |
| Membres                                                                   | Vous tentez d'inserire un membre à une acti                  | uită qui donno droit à un crâdit d                 | imnöt vouiller comn            | látar las informativ        |                      | nouveir en                                                |
| Reçus d'impôts                                                            | vous tentez a inscrire un membre a une acti<br>bénéficier.   | vite qui donne droit a un credit d                 | impot, veumez comp             | oleter les informatio       | ons manquantes, pour | pouvoir en                                                |
| Inscrivez-vous                                                            |                                                              | RELEVÉ (PRO                                        | VINCIAL)                       |                             |                      |                                                           |
| Etat de compte et reçus                                                   |                                                              | Indiquer comment vous souhaitez que les f          | rais de garde du Relevé 24     | soient émis.                |                      |                                                           |
| Changer mot de passe                                                      |                                                              | Prénom Nom Pourcen                                 | itage Assurance Sociale        |                             |                      |                                                           |
|                                                                           |                                                              | Enreg                                              | istrer                         |                             |                      |                                                           |

Étape 14 : Re-choisissez une dernière fois l'activité désirer et par la suite choisissez le tarif désiré (si applicable) et confirmer

| A https://www.sport.elus.online.com/province/Baare/Bace/combil.acm/Sea=28/Actild=-1                                                                                                    |                                                                                                    |                                  | <b>A</b> Investment         | ×                                    |                                |
|----------------------------------------------------------------------------------------------------|----------------------------------------------------------------------------------------------------|----------------------------------|-----------------------------|--------------------------------------|--------------------------------|
| Kupszy www.spore-pros-onnine.com/primsins/orpages/inscriteFormitvaspx/seq=2.cov.cute=1                                                                                                    | 2 denthication de l'utilisateur                                                                                                    | Gestion des membres              | C Inscriptions              | ^                                    |                                |
| union zungage regins oguns <u>;</u><br>ntfrication de l'utilisateur 返 Sites suggérés 🔻 🗿 Get more Add-ons 🔻 🕘 Identification de l'utilisate 🝁 GEPP 19-9 - Chapitre 19                                                                                                    |                                                                                                    |                                  |                             | 🍐 • 🖻 • 🗆 🖷                          | Page      Sécurité      Outils |
|                                                                                                    |                                                                                                    | 8-10                             |                             |                                      |                                |
|                                                                                                    |                                                                                                    |                                  |                             |                                      | Déconnexion                    |
|                                                                                                    |                                                                                                    |                                  |                             |                                      | _                              |
|                                                                                                    | Ajouter une activité :                                                                                                    |                                  |                             |                                      |                                |
| Ajouter les activités pour cette personne. Entre chaque choix cliquez sur le bouton Confirmer ou Liste d'attente. Une fois toutes les acti<br>V<br>Quel membre voulez-vous inscrire? (Utilisez le menu déroulant ci-dessous)                                                                                                    | vités choisies, vous pouvez choisir un autre membre à l'a<br>otre inscription ou votre choix en attente et payer.<br>Confirmer<br>etourner à mon sommaire des inscriptions                                                                                                    | ide du menu déroulant ou clique: | : sur "Rebourner à mon somm | ire des inscriptions" pour choisir ι | un autre membre ou confirme    |
| DUFOUR, TEST                                                                                                    |                                                                                                    |                                  |                             |                                      | ~                              |
| Quelle activité voulez-vous ajouter ? (Utilisez le menu déroulant ci-dessous)           (CAMP DE JOUR (du 2014-06-23 au 2014-06-15 Lundi de 08:30 à 16:00,)                                                                                                    |                                                                                                    |                                  |                             |                                      | ~                              |
| /euillez choisir l'option désirée à partir du menu déroulant.                                                                                                    |                                                                                                    |                                  |                             |                                      |                                |
| Pérguier + 4 purs SD Garde - 180 00 5  Pérguier - 75 00 5 Pérguier - 75 00 5 Pérguier - |                                                                                                    |                                  |                             |                                      |                                |
| Inscription faite au nom de: TEST DUFOUR                                                                                                    |                                                                                                    |                                  |                             |                                      |                                |
|                                                                                                    |                                                                                                    |                                  |                             |                                      |                                |
|                                                                                                    | Confirmer                                                                                                    |                                  |                             |                                      |                                |
|                                                                                                    | the second second s |                                  |                             |                                      |                                |
| R                                                                                                    | ecourner a mon sommaire des inscriptions                                                                                                    |                                  |                             |                                      |                                |

0100%

| ntification de l'utilisateur 💿 Sites suggérés 🔻 🖉 Get more Add-ons 🔻 🖉 Iden                                     | ification de l'utilisate 👙 GEPP 19-9 - Chapitre 19 |                                                                                                    |              | 👌 🕶 🔂 🕆 🖂 | 🚔 👻 Page 👻 Sécurité 👻 Outils 👻 |
|----------------------------------------------------------------------------------------------------|----------------------------------------------------|----------------------------------------------------------------------------------------------------|--------------|-----------|--------------------------------|
|                                                                                                    |                                                    |                                                                                                    | <u>etta</u>  |           |                                |
|                                                                                                    |                                                    |                                                                                                    |              |           | Déconnexion                    |
|                                                                                                    |                                                    | Aioutor uno activitó :                                                                                                    |              |           |                                |
| All and the second second second second second second second second second second second second second second s |                                                    | A state of the second state of the second stat |              |           |                                |
| Quel membre voulez-vous inscrire? (Illilisez le menue                                                           | u déroulant ci-dessous)                            | votre inscription ou votre choix en attente et payer.<br>Confirmer<br>Letourner à mon sommaire des inscriptions                                                                                                    |              |           |                                |
| DUFOUR, TEST                                                                                                    |                                                    |                                                                                                    |              |           | ~                              |
|                                                                                                    |                                                    |                                                                                                    |              |           |                                |
| Quelle activité voulez-vous ajouter ? (Utilisez le menu d                                                       | éroulant ci-dessous)                               |                                                                                                    |              |           | X                              |
| Chandaii du camp de jour                                                                                        |                                                    |                                                                                                    |              |           | ·                              |
| Veuillez choisir l'option désirée à partir du menu déroulant                                                    | anc.                                               |                                                                                                    |              |           |                                |
| Large - 0.00 \$                                                                                                 |                                                    |                                                                                                    |              |           |                                |
| Petit - 0.00 \$                                                                                                 |                                                    |                                                                                                    |              |           |                                |
| N 1 0.00 4                                                                                                    |                                                    |                                                                                                    |              |           |                                |
| X-Large - 0.00 \$<br>Inscription faite au nom de: TEST DUFOUR                                                   |                                                    |                                                                                                    | Montant Pavé | Modifier  | Effacer                        |
| X-Large - 0.00 \$ Inscription faite au nom de: TEST DUFOUR Statut Date                                          | Activité                                           |                                                                                                    |              |           |                                |
| X-Large - 0.00 \$ Inscription faite au nom de: TEST DUFOUR Statut Date 2014-05-23                               | Activité<br>CAMP DE JOUR / Régulier +              | 4 jours SD Garde                                                                                                    | \$180.00     | Modifier  | Enlever                        |
| X-Lange - 0.00 \$ Inscription faite au nom de: TEST DUFOUR Statut Date 2014-06-23                               | Activité<br>CAMP DE JOUR / Régulier +              | 4 jours SD Garde                                                                                                    | \$180.00     | Modifier  | Enlever                        |
| X-Large - 0.00 \$ Inscription faile au nom de: TEST DUFOUR Statut Date 2014-06-23                               | Activité<br>CAMP DE JOUR / Régulier +              | 4 jours SD Garde                                                                                                    | \$180.00     | Modifier  | Enlever                        |

# Étape 15 : Choisissez Cette fois si l'activité de chandail ainsi que sa grandeur (si applicable)

#### 💐 100% 🔻

- 0

## Étape 16 : Appuyer sur le bouton retourner à mon sommaire des inscriptions

| tification de l'utilisateur 🧿 Site | s suggérés 🔻 🗿 Get more Add-ons 🔻 🕘 Identi                                   | fication de l'utilisate 🝁 GEPP 19-9 - Chapitre 19                      |                                                                              |                               |      | 🗄 🕶 🖾 😁                          | 🖃 🖶 👻 Page 🕶 Sécurité 🕶 Qu    |
|------------------------------------|------------------------------------------------------------------------------|------------------------------------------------------------------------|------------------------------------------------------------------------------|-------------------------------|------|----------------------------------|-------------------------------|
|                                    |                                                                              |                                                                        |                                                                              | C.S. I                        |      |                                  |                               |
|                                    |                                                                              |                                                                        |                                                                              |                               |      |                                  | Déconnexion                   |
|                                    |                                                                              |                                                                        | Ajouter une activité :                                                       |                               |      |                                  |                               |
| DUFOUR, TEST                       | vous inscrire? (Utilisez le menu<br>vous ajouter ? (Utilisez le menu dé<br>é | roulant ci-dessous)                                                    |                                                                              |                               |      |                                  |                               |
|                                    |                                                                              |                                                                        |                                                                              |                               |      |                                  |                               |
| Inscription faite au nom           | n de: TEST DUFOUR                                                            |                                                                        |                                                                              |                               |      |                                  |                               |
| Inscription faite au nom           | n de: TEST DUFOUR<br>Date<br>2014-05-23                                      | Activité<br>CAMP DE JOUR / Régulier +                                  | 4 journ SD Garde                                                             | Montant<br>\$180.00           | Payé | Modifier<br>Modifier             | Effacer                       |
| Inscription faite au nom           | n de: TEST DUFOUR<br>Dato<br>2014-06-23<br>2014-06-23                        | Activité<br>CAMP DE JOUR / Régulier +<br>Chandail du camp de ji        | 4 journ SD Garde<br>our / Large                                              | Montant<br>\$190.00<br>\$0.00 | Payé | Modifier<br>Modifier<br>Modifier | Effacor<br>Enlevor<br>Enlevor |
| Inscription faite au nom           | a de: TEST DUFOUR<br>Oate<br>2014-06-23<br>2014-06-23                        | Activité<br>CAMP DE JOUR / Régulier +<br>Chandail du camp de ju        | 4 jours SD Garde<br>our / Large<br>Letourner à mon sommaire des inscriptions | Montant<br>\$190.00<br>\$0.00 | Payé | Modifier<br>Modifier<br>Modifier | Effacer<br>Enlever<br>Enlever |
| Inscription faite au nom<br>Statut | n de: TEST DUFOUR<br>Date<br>2014-06-23<br>2014-06-23                        | Activité<br>CAMP DE JOUR / Régulier + +<br>Chandail du camp de ji<br>R | 4 jours 50 Garde<br>our / Large<br>Letourner à mon sommaire des inscription: | Montant<br>\$190.00<br>\$0.00 | Payé | Modifier<br>Modifier<br>Modifier | Effacer<br>Enlever<br>Enlever |
| Inscription faite au nom<br>Statut | n de: TEST DUFOUR<br>Date<br>2014-06-23<br>2014-06-23                        | Activité<br>CAMP DE JOUR / Régulier +<br>Chandail du camp de ji<br>R   | 4 journ SD Garde<br>our / Large<br>Letourner à mon sommaire des inscription: | Montant<br>\$180.00<br>\$0.00 | Payé | Nodifier<br>Nodifier<br>Nodifier | Effocer<br>Enlever<br>Enlever |

| + 🧭 https://www.sport-plus-online.co | n/prmsinsc/Pages/InscriptionsFamille.aspx                                                                                                    | P マ 🔒 C 🜔 Identification de l'utilisateur              | Gestion des membres                                   | familles ×                                   | - 0<br>^                        |
|--------------------------------------|----------------------------------------------------------------------------------------------------|--------------------------------------------------------|-------------------------------------------------------|----------------------------------------------|---------------------------------|
| Edition Affichage Fayoris Outils     | ?<br>érés 💌 🖉 Get mara Addrons 💌 🖉 Identification de l'utilisate 🛛 🚸 G                                                                                                    | EDD 10.0 - Chamitre 10 -                               |                                                       | A • B • C 4                                  | in a Prosa Cécurité a Outlika ( |
| Accueil Localisations                | Programmes > Mon compte Total(2/285.00\$)<br>DOSSIER FAMILIAL: Les inscriptions<br>Vous avez 30 minutes pour compléter votre proce<br>Pour ajouter une activité à un methe, diquez pui le botto a 4jou | sus d'inscription.                                     | ffecturz, vous devez obligatoirement, diquez sur le l | bouton « <b>Confirmer</b> » pour enregistere | Déconnexion                     |
| Reçus d'impôts                       |                                                                                                    | Acouter une inscription                                |                                                       |                                              |                                 |
| Inscrivez-vous                       | Statut Date                                                                                                    | Activité                                               | Montant Pavé                                          | Modifier                                     | Effacer                         |
| Etat de compte et reçus              | 2014-06-23                                                                                                    | CAMP DE JOUR / Régulier + 5 jours SD Garde             | \$285.00                                              | Modifier                                     | Enlever                         |
| Changer mot de passe                 | 2014-06-23                                                                                                    | Chandail du camp de jour / Moyen                       | \$0.00                                                | Modifier                                     | Enlever                         |
|                                      | ALEXANDRE DUFOUR                                                                                                    | Ajouter une inscription                                |                                                       |                                              |                                 |
|                                      |                                                                                                    | Montant à payer <mark>\$285.00</mark> Confirmer et pou | rsuivre votre inscription                             |                                              |                                 |
|                                      |                                                                                                    |                                                        |                                                       |                                              |                                 |

## Étape 17 : Appuyer sur le bouton Confirmer et poursuivre mon inscription

Étape 18 : Choisissez votre type de paiement, cocher l'étape 2 et appuyer sur le bouton à l'étape 3 pour terminer votre inscription

| https://www.sport-plus-online.com/prmsinsc/Pages/ModePaiement.aspx?seq=Insc                                                                                                    | P = ≜ C 🦪 Identification de l'utilisateur                                           | Gestion des membres                                      | 🥭 sport-plus-online.com | ×                      |                                                   |
|----------------------------------------------------------------------------------------------------|-------------------------------------------------------------------------------------|----------------------------------------------------------|-------------------------|------------------------|---------------------------------------------------|
| dition Affichage Fayoris Outils ?                                                                                                    |                                                                                     |                                                          |                         |                        |                                                   |
| ntification de l'utilisateur 🥃 Sites suggérés 🔻 🧃 Get more Add-ons 🔻 🗿 Identification de l'utilisate 🍁 GEPP 19-9 - Chapitre 19                                                                 |                                                                                     |                                                          |                         | 💧 🕶 🗟 🔻 🖬 🧃            | }i ≠ <u>P</u> age≠ Sécu <u>r</u> ité≠ <u>O</u> ut |
|                                                                                                    |                                                                                     | 8-10                                                     |                         |                        |                                                   |
|                                                                                                    |                                                                                     |                                                          |                         |                        | Déconnexion                                       |
| Accueil Localisations Programmes Mon compte Total(2/285.00\$)                                                                                                    |                                                                                     |                                                          |                         |                        |                                                   |
| 1 - Mode de paiement                                                                                                    |                                                                                     |                                                          |                         | Retourner              | à Inscrivez-vous                                  |
| O Par carte de crédit en ligne (Mastercard ou Visa)                                                                                                    |                                                                                     |                                                          |                         |                        |                                                   |
| $\bigcirc$ Faites nous parvenir vos paiements via une des méthodes suivantes:                                                                                                    |                                                                                     |                                                          |                         |                        |                                                   |
| Paiement par chèque à l'ordre de la <b>Ville d'Asbestos ou paiement comptant sur place</b> . L'envoi devra être<br>la date d'inscription. À défaut de r                                        | acheminé comme suit: SERVICE DES LOI<br>ecevoir le paiement dans ce délai, votre in | SIRS, 345, boul. St-Luc, Asb<br>Iscription sera annulée. | estos J1T 2W4. Le paie  | ment doit être reçu da | ns les 7 jours suivant                            |
| NOTE: 75 \$ doit être payé en un seul versement - 18                                                                                                    | 30 \$ et 285 \$ pourront être payés en deux                                         | versements soit le 1er juin e                            | t le 20 juin 2014       |                        |                                                   |
| 2 – 🗇 t'ai lu et compris les conditions et politiques ci-dessous. Cochez la case pour poursuivre.                                                                                              | •                                                                                   |                                                          |                         |                        |                                                   |
| 3 - Confirmation finale de votre inscription et impression de la facture                                                                                                    |                                                                                     | Montant à paye                                           | \$285.00                |                        |                                                   |
| AVIS - Aucune confirmation d'inscription vous sera envoyée via courriel, à la fin du processus<br>vous pouvez vous reconnecter et revisionner votre reçu en cliquant sur le bouton « État de c | s vous pourrez imprimer votre reçu<br>omptes et reçus ».                            | ou facture d'inscription                                 | qui servira de confirm  | ation. Comme doul      | ble vérification                                  |
|                                                                                                    |                                                                                     |                                                          |                         |                        | Norton<br>SECURED<br>provered by Symantec         |
|                                                                                                    |                                                                                     |                                                          |                         |                        | À propos des certificats 551.                     |
| A Nous vous co                                                                                                    | nseillons d'imprimer les conditions et politi                                       | ques.                                                    |                         |                        |                                                   |
|                                                                                                    |                                                                                     |                                                          |                         |                        |                                                   |
|                                                                                                    |                                                                                     |                                                          |                         |                        |                                                   |
|                                                                                                    |                                                                                     |                                                          |                         |                        |                                                   |

💐 100% 👻